### 中国马术协会

#### 个人马主端小程序注册操作流程

- 一、骑手注册个人资料完善操作流程搜索小程序
- 1. 打开微信: 搜索小程序
- 2. 输入: 中国马术协会管理于信息服务

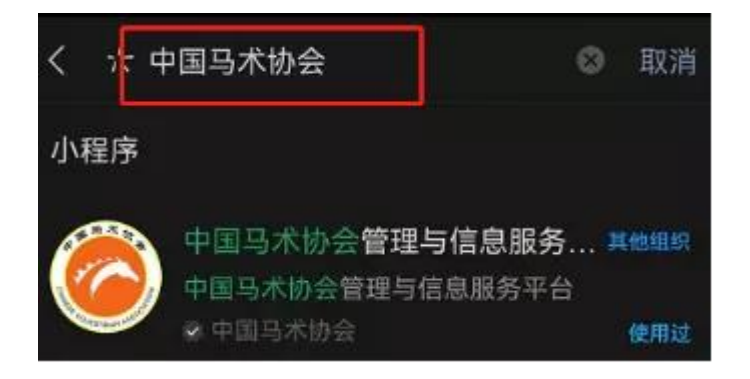

- 3. 首先需要绑定手机号,完善个人信息。
- 4. "用户""我的马匹"

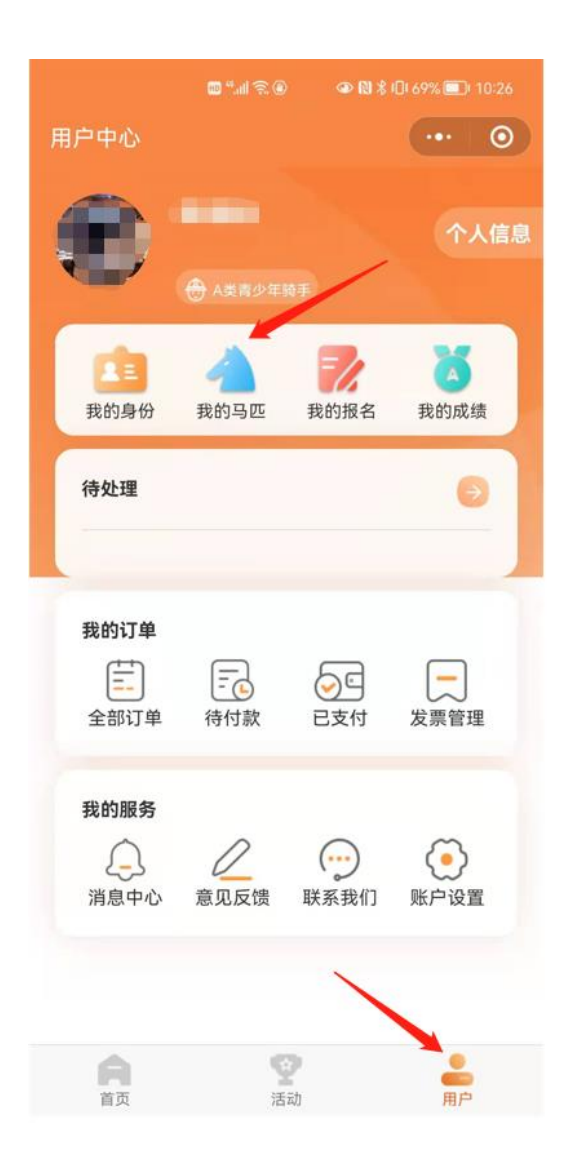

## 5. 我的马匹中,选择"添加马匹"

| く 我的马匹 | 2                |      |     | • • |
|--------|------------------|------|-----|-----|
| Q      |                  | 搜索马匹 |     |     |
| 全部 待   | 缴费               | 待注册  | 已注册 | 待续费 |
|        | <b>测试</b><br>年龄: |      |     | 注册中 |
|        | <b>测试</b><br>年龄: |      |     | 注册中 |
|        | <b>测试</b><br>年龄: |      |     | 注册中 |
|        | <b>测试</b><br>年龄: |      |     | 注册中 |
| 添加马    | ያመ               |      | 马主变 | 更   |

### 6. 填写注册马匹信息:马匹中文名字必填、马匹英文名字。

| く 添加马匹         |            | ••• 0   |
|----------------|------------|---------|
| ✓              |            |         |
| 信息确认           |            |         |
| *马名            | 马匹中文名字     | 必填写     |
| 流程测试           |            |         |
| shi            | 全拼         | 《名子或中义  |
| 马匹芯片号 不分 请输入内容 | 印道不填写      |         |
| ✓ 我已同意共闯过      | 《中国马术协会马匹》 | 注册管理办法》 |
|                | <b>_</b>   |         |
|                | -          |         |
|                | 下一步        |         |

7. 支付马匹首年年度注册费: 500,选择是否开发票,发票 抬头只能是"个人"

| 〈 添加马匹                                                                                                    | ••• •            |
|----------------------------------------------------------------------------------------------------|------------------|
| ()         ()           ()         ()           ()         ()           ()         ()           ()         () | ) ③<br>使用   马匹注册 |
| 订单信息                                                                                                    |                  |
| 项目                                                                                                    | 马匹注册             |
| 项目金额                                                                                                    | ¥ 500            |
| 下单时间                                                                                                    | 2021-12-16       |
| 开具发票                                                                                                    |                  |
| ○ 开发票 🥏 不开发票                                                                                                  |                  |
| ¥ 500                                                                                                    | 立即支付             |

# 8. 选择支付方式,提交支付凭证。

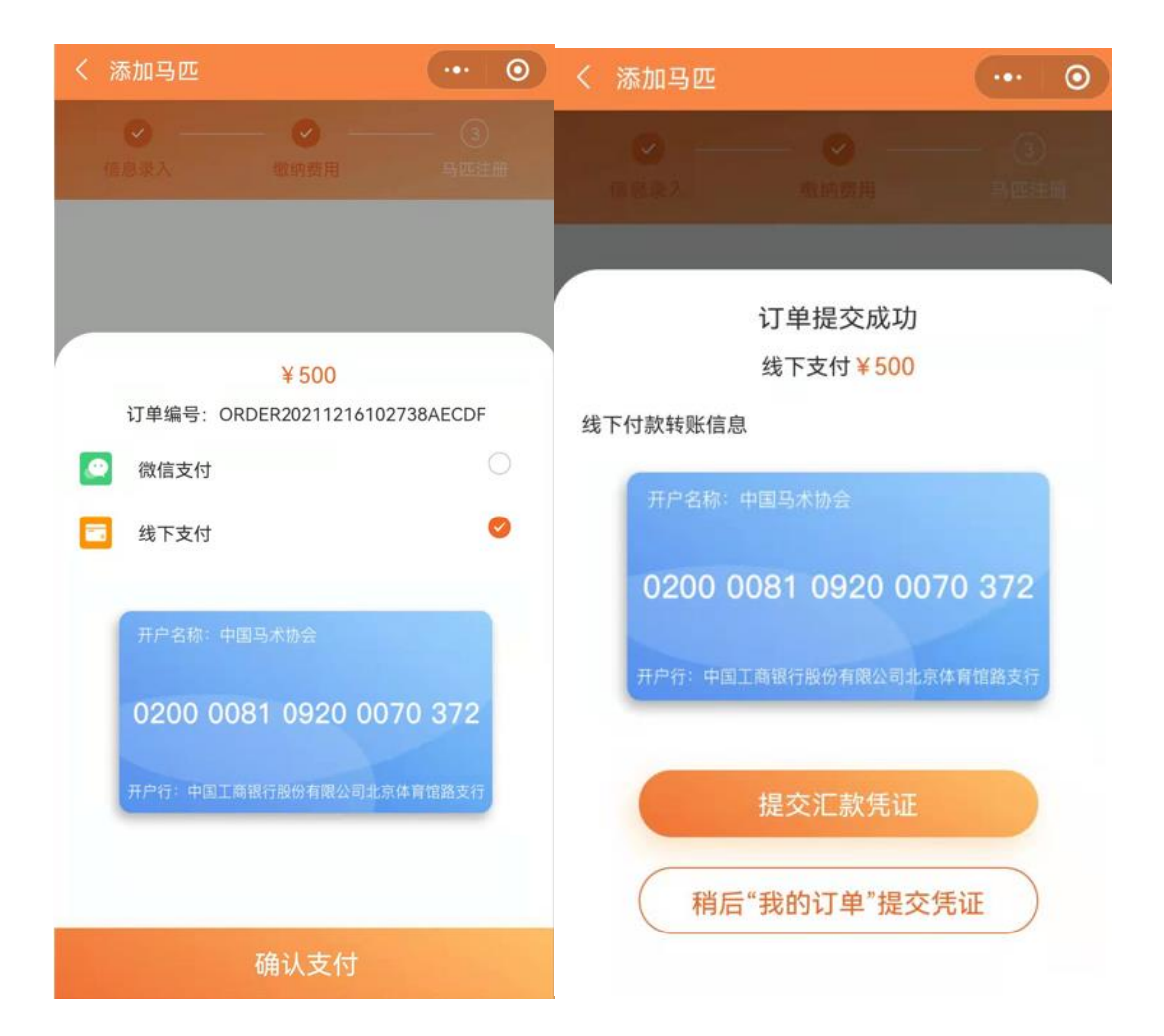

| く 添加马匹    |                               | 0 |
|-----------|-------------------------------|---|
|           |                               |   |
|           |                               |   |
| ì<br>±    | 丁单提交成功<br><sup>线下支付¥500</sup> |   |
| 线下付款转账信息  |                               |   |
| 开户名称:中国   | 四马术协会                         |   |
| 损         | 之汇款凭证                         |   |
| 上传汇款凭证    |                               |   |
| +<br>选择图片 |                               |   |
|           | 提交审核                          |   |
|           |                               |   |

| く 添加马匹  |                    | ••• • |
|---------|--------------------|-------|
| - 0     |                    | - 6   |
|         |                    |       |
|         | 订单提交成功<br>线下支付¥500 |       |
| 线下付款转账信 | 息                  |       |
| 开户名称:   | 中国马术协会             |       |
|         | 提交汇款凭证             |       |
| 上传汇款凭证  | 8                  |       |
|         |                    |       |
|         |                    |       |
|         | 提交审核               |       |
|         |                    |       |

| く 添加马匹            |             | ••• 0      |
|-------------------|-------------|------------|
| <b>(1</b> 77.0.7) | S<br>Sanahi | 3<br>41944 |
|                   |             |            |

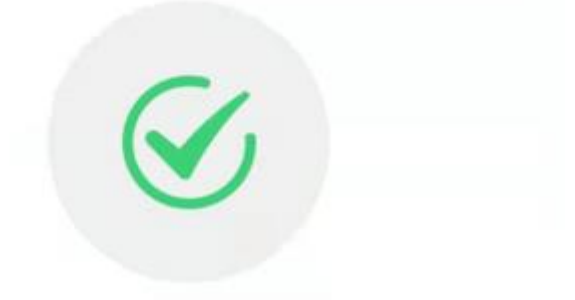

#### 汇款凭证提交成功

请您耐心等待,审核结果会在"消息中心"通知您

|  | - |
|--|---|
|  |   |
|  |   |

# 9. 返回首页,点击待处理信息。

| 用户中心             |                      |             | ••• •          |          |
|------------------|----------------------|-------------|----------------|----------|
| •                | A类青少年                |             | 个人信            | <b>.</b> |
| 武的身份             | <b>人</b><br>我的马匹     | 我的报名        | <b>支</b> 的成绩   |          |
| 待处理 1            | -                    |             | 9              |          |
| 您的马匹流<br>中联系赛事   | 程测试缴费审<br>兽医注册马匹     | 核成功,请至      | <b>刂马匹管理</b>   |          |
| 我的订单             | _                    |             | _              |          |
| 全部订单             |                      | シロ          | <b>大</b> 票管理   |          |
| 我的服务             |                      |             |                |          |
| (二)<br>消息中心      | 意见反馈                 | ()<br>联系我们  | ()<br>账户设置     |          |
|                  |                      |             |                |          |
| 育页               | 活                    | 动           | <b>》</b><br>用户 |          |
| く 待处理            | E                    |             | (              | ••• •    |
| 马匹注册<br>您的马匹     | 订单审核]<br> <br> 流程测试! | 通知<br>激费审核成 | 动,请到马          | 匹管理中     |
| 収示委事<br>2021-12- | ·吉広江加・<br>-16        | ) 22        |                |          |
|                  |                      |             |                |          |

10. 用户-我的马匹-马匹列表中,找到添加完成的马匹,点 击该马匹。

| く 我的马匹 |                               | ••• 0 |
|--------|-------------------------------|-------|
| B      | <b>测试</b><br>年龄:              | 注册中   |
|        | <b>测试</b><br>年龄:              | 注册中   |
|        | <b>测试</b><br>年龄:              | 注册中   |
|        | <b>测试</b><br>年龄:              | 注册中   |
| ß      | <b>流程测试</b><br><sup>年龄:</sup> | 待注册   |
| 添加马    | <u>DE</u>                     | 马主变更  |

11. 查找到马匹护照号和马匹预约码,联系兽医预约上门时间。

12. 具体产生费用请与兽医协商,联系距离最近的兽医上门办理。

| く 添加马匹                                            |                             |
|---------------------------------------------------|-----------------------------|
| <ul> <li></li></ul>                               |                             |
| 马匹护照号: CH<br>您的预约码: 64<br>请把预约码告知联                | IN-0G274<br>8518759<br>系的兽医 |
| 本地注册                                              | 赛区注册                        |
| 兽医:靳晓豪(测试)<br>联系电话: 18210044728<br>所在地区:北京市       | 8                           |
| 兽医: 丽娜(不是兽医、、技术<br>联系电话: 17835410403<br>所在地区: 北京市 | 术测试)                        |
| 兽医: -<br>联系电话: -<br>所在地区: -                       | 8                           |
| 返回用户<br>兽医: 主问红                                   | 中心                          |

13. 收费标注详见马匹办理明细表

14. 兽医完善马匹基本信息和上传马匹相关图片,完成马匹注册。